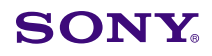

Display

Date: December 25, 2000

Subject: SOFTWARE UPGRADE—VERSION 1.34

Italicized information in green applies to Europe, Middle East and Africa.

# DESCRIPTION

Version 1.34 software is now available. The new software implements the following new program improvements.

This bulletin affects units with the following serial numbers:

| BVM-14E1E | Up to 2,000,220 |
|-----------|-----------------|
| BVM-14E1U | Up to 2,100,025 |
| BVM-14E5E | Up to 2,000,295 |
| BVM-14E5U | Up to 2,100,126 |
| BVM-14F1E | Up to 2,000,855 |
| BVM-14F1U | Up to 2,100,126 |
| BVM-14F5E | Up to 2,001,685 |
| BVM-14F5U | Up to 2,100,565 |
| BVM-20E1E | Up to 2,000,400 |
| BVM-20E1U | Up to 2,100,126 |
| BVM-20F1E | Up to 2,002,315 |
| BVM-20F1U | Up to 2,100,702 |
|           |                 |

# PARTS REQUIRED

| Part No.  | Description                | Qty. |
|-----------|----------------------------|------|
| MBVMOS/04 | Software Memory Card V1.34 | 1    |

# PROGRAM IMPROVEMENTS

### Version 1.34

- Accuracy of the built-in signal has been enhanced.
- Since level adjustment of built-in signal has been automated, level adjustment with RV101 on the BC board is not necessary.
- VITC, which was dropped from the REMOTE2 setting items in version 1.30 and later, has been restored.

# Version 1.33

 SETUP/100 IRE LEVEL for displaying built-in signal was changed from value of selected format to value of built-in signal. Model: BVM-14E1E, BVM-14E1U, BVM-14E5E BVM-14E5U, BVM-14F1E, BVM-14F1U BVM-14F5E, BVM-14F5U, BVM-20E1E BVM-20E1U, BVM-20F1E, BVM-20F1U

Serial No: SEE TEXT

(External white signal and built-in white signal differed in color.)

 Value of SETUP/100 IRE LEVEL of built-in signal is set by executing SETUP/EXTENDED MENU/ADJ INT SIGNAL menu.

### Version 1.32

- Control panel rotary encoder response was improved.
- Setting of REMOTE2 did not become OFF.

### Version 1.30–1.31

- By providing adjustment value of R-Y/B-Y CLAMP OFFSET for each slot, accuracy of color reproduction between signal formats was enhanced.
- Functions of short-cut to REMOTE operation and White Balance Adjustment menu were added.
- Brightness correction for under-scan and the 16:9 aspect ratio was added.

**NOTE:** For additional information on version 1.31 upgrade, refer to Broadcast Products Technical Bulletin 1998-289.

### Versions 1.20, 1.21

- BKM-11R was supported.
- EXTEND MENU was added to SETUP menu.
- REMOTE of BVM-xx11/16 and PVM series was supported.
- Password 1111 for a user was added.

### Version 1.10

- BKM-14L, SLS9400, PM5639, and TF6 were added to PROBE menu.
- Adjustment menu of horizontal display position of Safe Area Display (SDA) was added.

DPMO99-015, SENG

Page 1 of 2

Groadcast Professional Products Asia • Sony Australia • Sony Broadcast & Professional Europe • Sony Canada Ltd. • Sony Electronics Inc. USA • Sony Products Professional Latin America

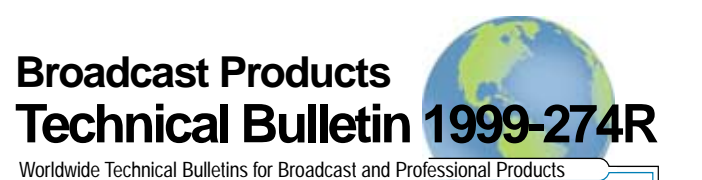

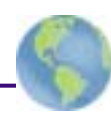

# INSTALLATION PROCEDURE

- 1. To install the new software, proceed as follows:
  - a. Insert SRAM card in control panel.
  - b. Turn power switch (in rear) off and on.
    - **NOTE:** If rear power switch is inaccessible, restart by selecting SETUP/EXTEND MENU/ RESTART MONITOR. (Extend menu is only available on units with V1.20 or higher; factory password is 1111.)
  - c. Confirm that monitor STANDBY LED is blinking slowly (on: 1.5 seconds, off: 0.5 seconds).
  - d. Turn on power from control panel to begin version upgrade.

*NOTE:* STANDBY LED will blink rapidly (on: 0.5 seconds, off: 0.5 seconds) during upgrade, which takes approximately 5 minutes to complete.

- 2. Confirm software version:
  - a. Select STATUS (2/3) menu.
  - b. Verify that software version number is correct.
- 3. Remove SRAM card from control panel.
- 4. Implement the following:
  - If upgrade is from versions 1.30–1.33, execute SETUP/EXTENDED MENU/ADJ INT SIGNAL menu.
  - If upgrade is from versions 1.00–1.21, proceed as follows:
    - a. If signals other than RGB format are used, select format for each signal and execute CONTROL PRESET ADJ/AUTO menu. If format is component video, execute CON-

TROL PRESET ADJ/AUTO menu for each input slot.

 b. Execute SETUP/EXTENDED MENU/ADJ INT SIGNAL menu.
NOTE: To enter EXTENDED MENU, type

"1111" for password.

c. Adjust color temperature in COLOR TEMP ADJ menu.

# **ORDERING INFORMATION**

**NOTE:** To order upgrades or for regional service center and parts ordering information, refer to the following document, which lists all contact telephone numbers:

Technical Bulletin 001999000

Canadian Customers: Order parts from your usual supplier.